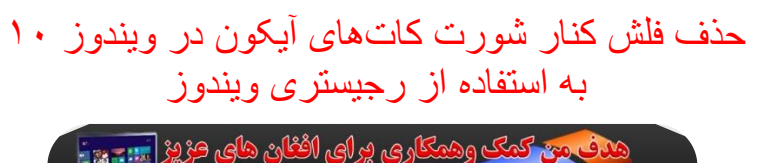

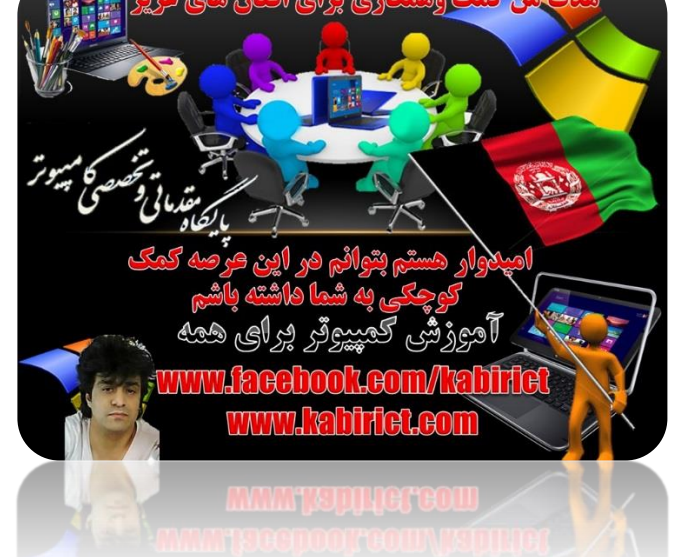

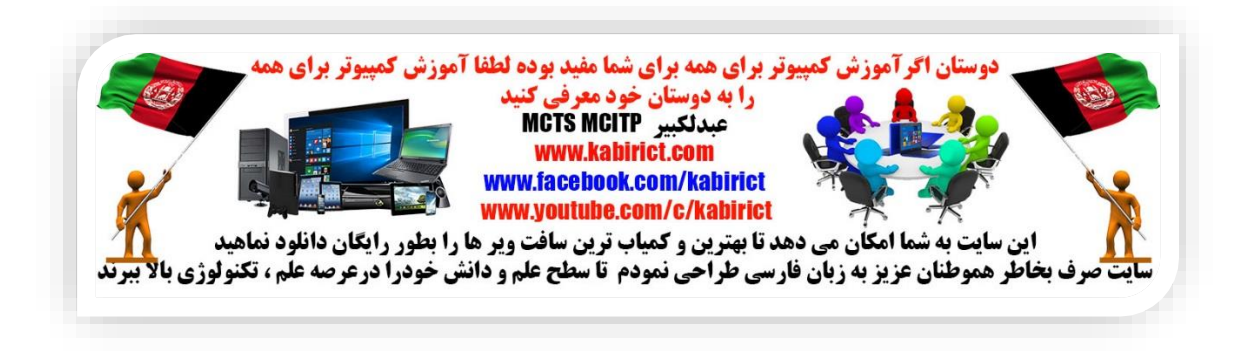

اگر بر روی آیکون های میانبر (Shortcut) روی صفحه دسکتاپ دقت کرده باشید دیده اید که همواره در پایین

آیکون، تصویر یک فلش کوچک که نشانه میانبر بودن آن آیکون است وجود دارد. این فلش میتواند از زیبایی آیکون های روی صفحه دسکتاپ بکاهد. با استفاده از این ترفند میتوانید این فلش را از روی آیکون های روی دسکتاپ تان بردارید

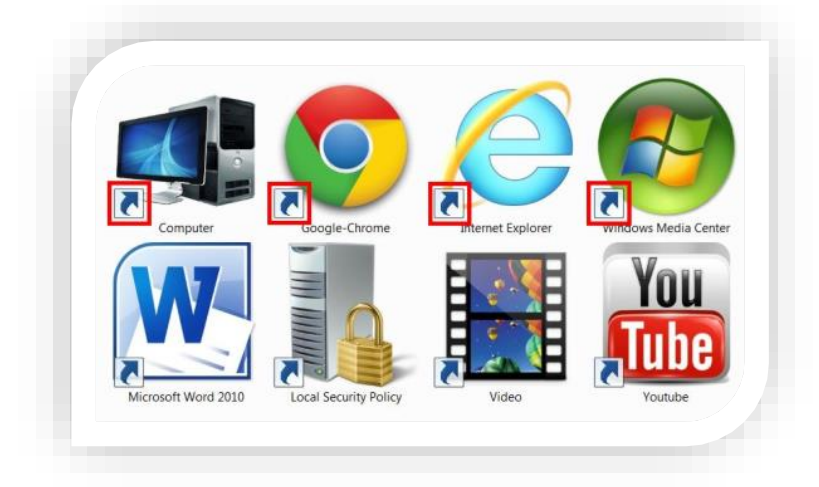

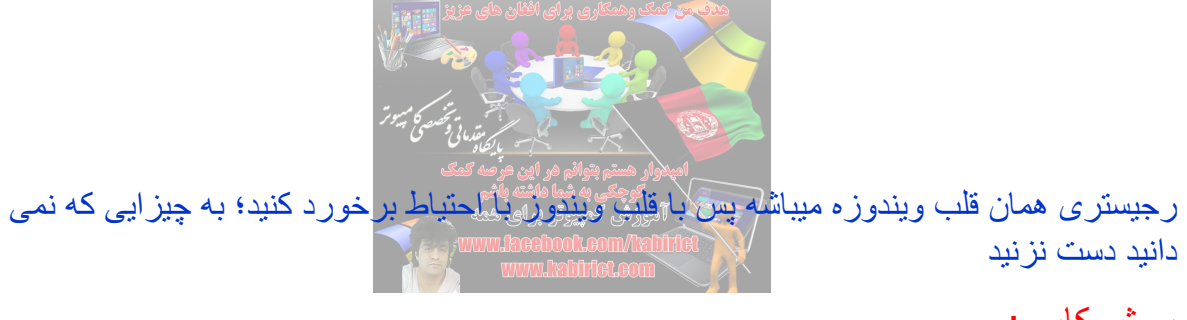

روش کار :

از منوی Start به جستجو رفته وعبارت regedit را وارد کنید و Enter بزنید

تا وارد ویرایشگر رجیستری شوید طبق تصویر ذیل

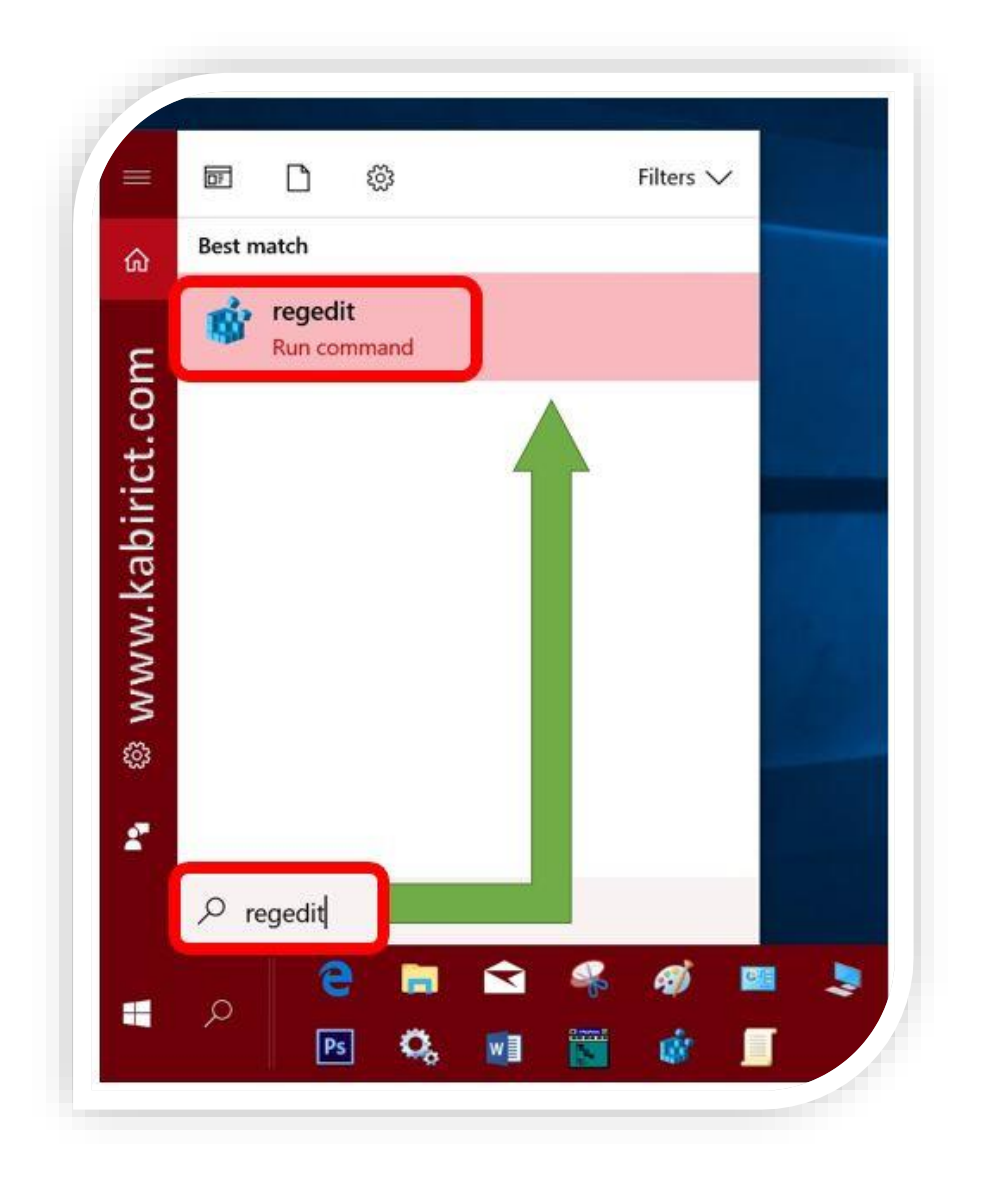

سپس به مسیر زیر بروید طبق تصویر ذیل

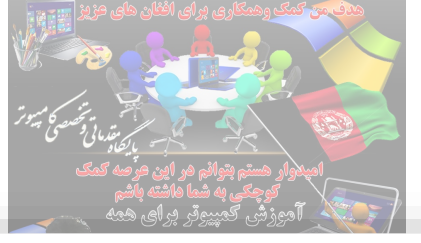

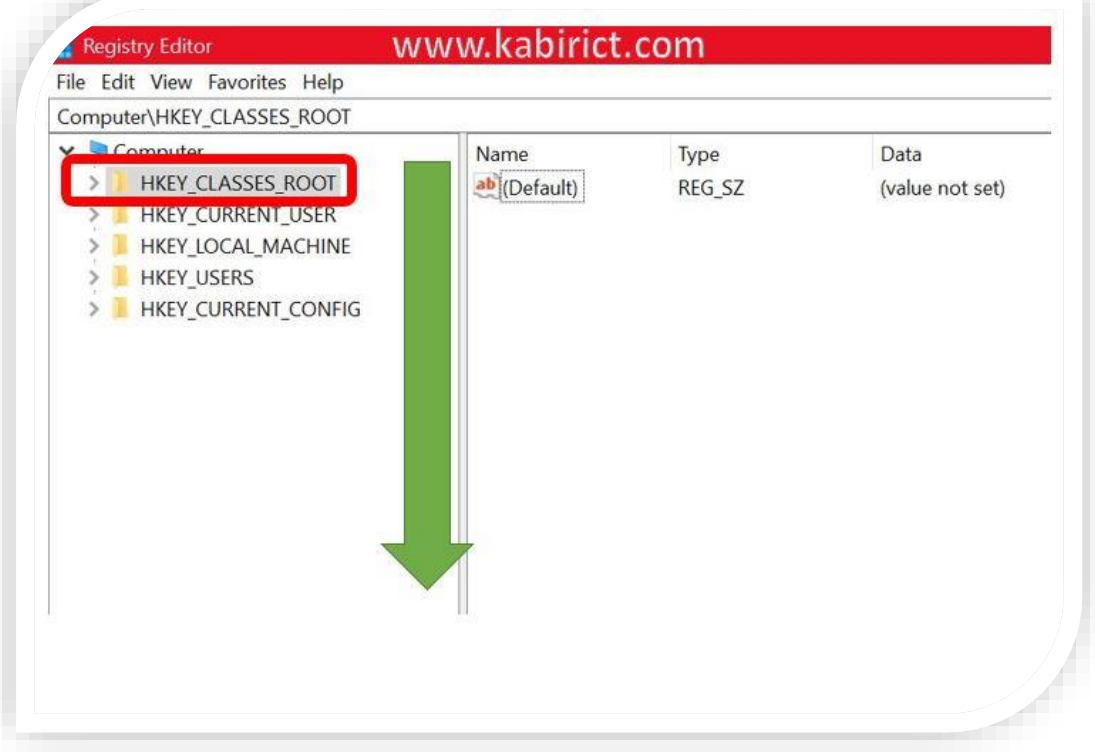

## HKEY\_CLASSES\_ROOT/Inkfile

دقت کنید حرف اول Inkfil ال" انگلیسی است" اکنون بالای Linkfil کلیک کرده اکنون سمت راست صفحه بر روی IsShortcut راست موس کلیک کرده IsShortcut را حذف کنید طبق تصویر ذیل.

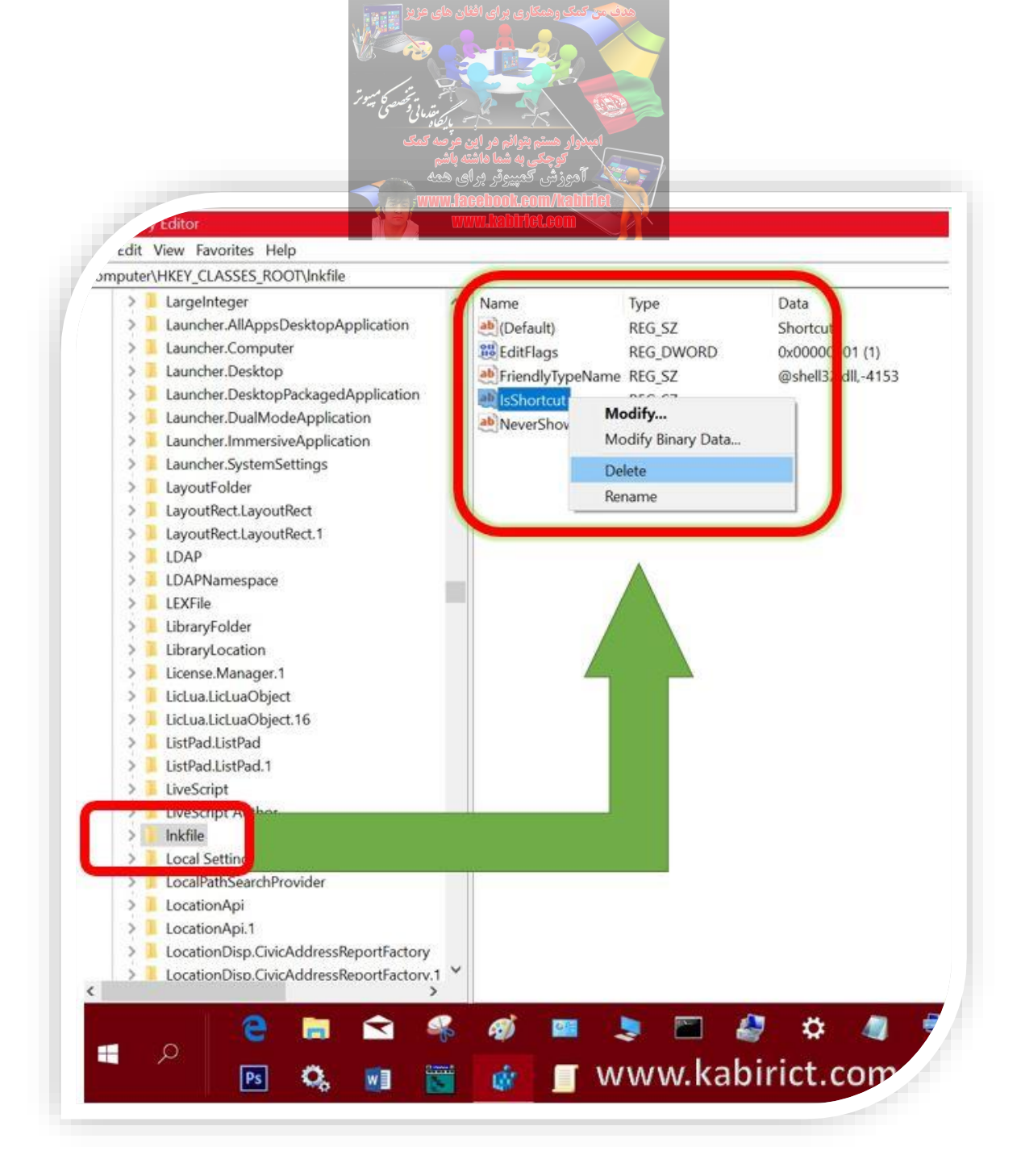

در اخیر رجیستری ر ا بسته بعدا کمپیوتر خود ر ایکبار ری استارت کنید بعد از روشن شدن کمپیوتر دیگر اثری از فلش کوچک در بغل آیکون ها نخو اهد بود.

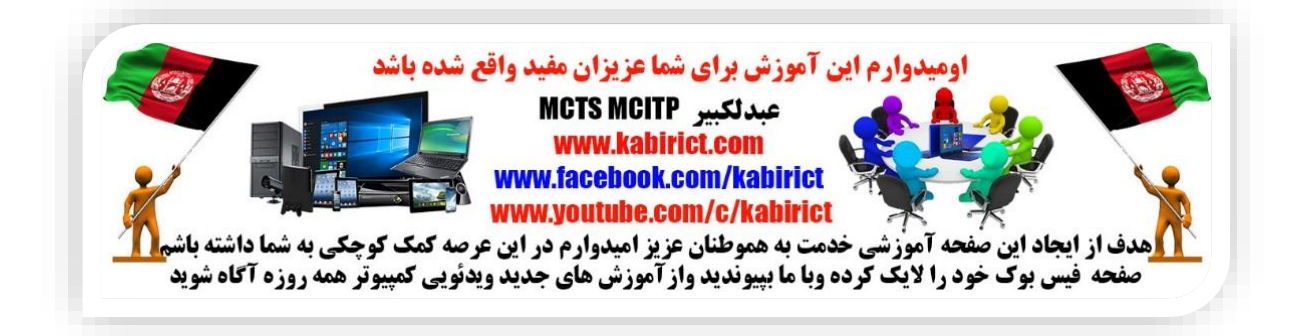